| WWW.sintef.no<br>Address:<br>SINTEF group, MARINTEK,<br>Structural Engineering<br>Box 4125 Valentinust |                                         | MEMO                                          |                    |                      |                      |           |
|----------------------------------------------------------------------------------------------------|-----------------------------------------|-----------------------------------------------|--------------------|----------------------|----------------------|-----------|
|                                                                                                    |                                         | MEMO CONCERNS Release Notes USFOS Version 7-7 | FOR YOUR ATTENTION | COMMENTS ARE INVITED | FOR YOUR INFORMATION | AS AGREED |
| 7450 Trondhein<br>Norway<br><i>Location:</i> Otto N<br>Tel :+47 7<br>Fax :+47 7                        | Nielsens vei 10<br>359 5611<br>359 2660 | Members of USFOS user group                   |                    |                      | x                    |           |
| FILE CODE                                                                                              | CLASSIFICATION<br>Open                  |                                               |                    |                      |                      |           |
| ELECTRONIC FILE COE                                                                                    | DE                                      |                                               |                    |                      |                      |           |
| PROJECT NO.                                                                                            | DATE                                    | PERSON RESPONSIBLE/AUTHOR                     | NUM                | BER O                | F PAG                | ES        |
| 700030                                                                                                 | 2000-04-01                              | Tore Holmås                                   |                    | 3                    | 1                    |           |

# Release notes USFOS 7-7, April 2000

# Contents:

| 1. | I                                                                                                    | NTRODUCTION                                                                                                    | 2                                    |
|----|----------------------------------------------------------------------------------------------------|----------------------------------------------------------------------------------------------------|--------------------------------------|
| 2. | С                                                                                                    | ONTENTS OF CD-ROM                                                                                                    | 2                                    |
|    | <ol> <li>2.1.</li> <li>2.2.</li> <li>2.3.</li> <li>2.4.</li> </ol>                                                         | OVERVIEW<br>New versions of the program codes<br>Manual<br>Examples                                                                                                    | 2<br>2<br>4<br>4                     |
| 3. | E                                                                                                    | FFICIENT USE OF USFOS                                                                                                    | 5                                    |
|    | <ol> <li>3.1.</li> <li>3.2.</li> <li>3.3.</li> <li>3.4.</li> <li>3.5.</li> <li>3.6.</li> <li>3.7.</li> <li>3.8.</li> </ol> | GENERAL<br>ADJUSTING THE UNIX KORN SHELL WINDOW<br>SOME UNIX COMMANDS<br>EXAMPLE 1, FIXED USFOS INPUT FILE NAMES<br>EXAMPLE 2, VARYING USFOS INPUT FILE NAMES<br>EXAMPLE 3, ASSEMBLING INPUT FILES BEFORE USFOS ANALYSIS<br>EXAMPLE 4, USING THE SED EDITOR TO MODIFY MASTER INPUT FILES<br>EXAMPLE 5, PROCEDURE FOR ELEMENT REMOVAL (REDUNDANCY ANALYSIS) | 5<br>9<br>10<br>11<br>13<br>15<br>20 |
| 4. | Ν                                                                                                    | EW FEATURES                                                                                                    | 23                                   |
|    | 4.1.<br>4.2.<br>4.3.                                                                                                    | GROUP DEFINITION<br>MODEL REPAIR<br>JOINT CLASSIFICATION / MSL JOINT CHARACTERISTICS                                                                                                    | 23<br>24<br>28                       |
| 5. | Ν                                                                                                    | EW/MODIFIED INPUT IDENTIFIERS                                                                                                    | 31                                   |

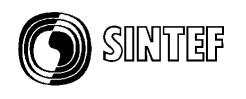

# 1. Introduction

The current version of USFOS (version 7-7, 2000-04-01) is the intermediate release of the 99-00 user group development period.

The current release with date 2000-04-01 contains following:

- □ CD-ROM
- □ Updates of User's Manual
- □ Release Notes (this MEMO)

# 2. Contents of CD-ROM

#### 2.1. Overview

The CD contains documentation, examples and new versions of the program codes, and the organisation is described in Figure 2.1-1. Both UNIX and NT solutions are collected in the same CD.

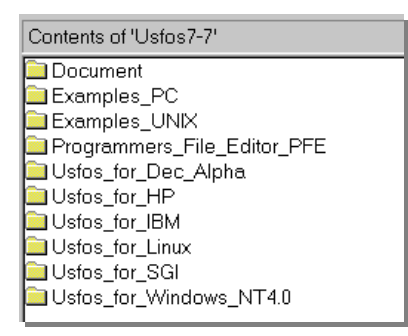

# Figure 2.1-1 Contents of CD-ROM

### 2.2. New versions of the program codes

Under each file folder (f ex "USFOS\_for\_Windows\_NT4.0"), two folders, (bin and etc) are located. The "*bin*" folder contains the program code, while the "*etc*" folder contains set up files.

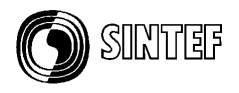

| Contents of 'Usfos_for_Windows_ | NT4.0'      | Contents of 'bin' |         |             |
|---------------------------------|-------------|-------------------|---------|-------------|
| Name                            | Size Type   | Name              | Size    | Туре        |
| 🛄 bin                           | File Folder | 🛅 a2ps.exe        | 62KB    | Application |
| etc                             | File Folder | 📰 gnuplot.exe     | 439KB   | Application |
|                                 |             | gnuplot_x11.exe   | 57KB    | Application |
|                                 |             | mbox.exe          | 100KB   | Application |
|                                 |             | postfos.exe       | 1 036KB | Application |
|                                 |             | 📰 struman. exe    | 1 268KB | Application |
|                                 |             | 📰 usfos.exe       | 2 821KB | Application |
|                                 |             | x2ps.exe          | 149KB   | Application |
|                                 |             | 📰 xfos.exe        | 2 431KB | Application |
|                                 |             |                   |         |             |

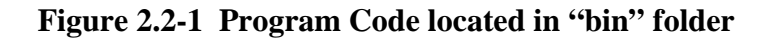

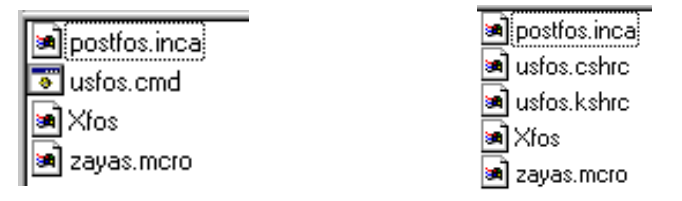

#### Figure 2.2-2 Files in "etc" folder. NT (to the left) and UNIX (to the right)

#### Installation on UNIX:

- □ Create a root directory for USFOS, (the new "USFOS\_HOME" directory)
- □ Copy the actual "bin" and "etc" directories to *USFOS\_HOME*
- □ Copy the "Examples\_UNIX" and "Document" directories to *USFOS\_HOME*.
- Define the USFOS\_HOME variable in the USFOS.cshrc/USFOS.kshrc files

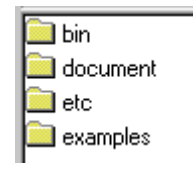

### Figure 2.2-3 Contents of "\$USFOS\_HOME" folder after installation

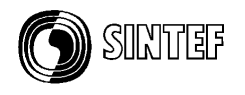

#### Installation on Windows NT 4.0

- □ Copy the new ".exe" files located in the "bin" folder to the existing "USFOS\_HOME/bin" folder
- □ Copy the new "postfos.inca" file located in the "etc" folder to the existing "USFOS\_HOME/etc" folder
- □ Copy the "Examples\_PC" and "Document" folders to the existing USFOS\_HOME.

**NOTE !** : If USFOS has never been installed on NT before, please contact SINTEF.

### For all systems:

□ Copy the file: "USFOS.key" (delivered on a separate diskette) to the actual "USFOS\_HOME/etc" directory.

### 2.3. Manual

The User's manual is updated, and (paper) copies of the actual pages are delivered. In addition, the most important part of the manual, the "Input Description" (*UsFos\_UM\_06*) is available for "on-line" reading using f ex. Adobe Acrobat Reader or any other "PDF readers".

| Contents of 'Document' |         |               |  |  |
|------------------------|---------|---------------|--|--|
| Name                   | Size    | Туре          |  |  |
| Usfos_Worksh           |         | File Folder   |  |  |
| Release_Note           | 537KB   | Adobe Acrobat |  |  |
| 🔁 Release_Note         | 537KB   | Adobe Acrobat |  |  |
| 🔁 usfos general        | 497KB   | Adobe Acrobat |  |  |
| 🔁 USFOS Install        | 23KB    | Adobe Acrobat |  |  |
| USFOS SERV             | 18KB    | Adobe Acrobat |  |  |
| 🔁 usfos_benchm         | 566KB   | Adobe Acrobat |  |  |
| Usfos_UM_06            | 1 021KB | Adobe Acrobat |  |  |
| Usfos_UM_06            | 33KB    | Adobe Acrobat |  |  |

A *free* "PDF-reader" is available on <u>www.adobe.com</u>.

### 2.4. Examples

Approx. 50 examples are given under the "Examples" directories. The contents of the UNIX and PC examples are identical, (the only reason for having two folders is due to computer compatibility, UNIX and PC represent the files differently).

The input files are located in separate folders, one example per folder, see Figure 2.4-1. In each folder, following files are found: Head.fem : USFOS control parameters

Release Notes USFOS version 7-7

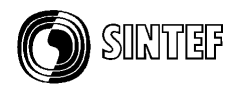

Stru.fem : Structure and load description in either SESAM or UFO file format. In some cases *both* SESAM and UFO formats are given for the same example, and then the "stru-file" has a postfix, u for UFO and s for SESAM. Any of the two variants (stru\_u.fem or stru\_s.fem) should produce the same results. The USFOS control parameters are unaffected by the file format used to describe the structure and loads. (See also Chapter 3).

| Contents of 'Examples_PC' |                        |                   |               |  |
|---------------------------|------------------------|-------------------|---------------|--|
| 🚞 beam                    | 🚞 grup_1               | 🚞 scripts         | 🚞 wave_col    |  |
| 🗀 column                  | 🚞 grup_2               | 🚞 small           | 🚞 wave_jac    |  |
| 🚞 coroload                | 🚞 grup_wav1            | 🚞 ssh_cantilever  | 🚞 wave_maxwav |  |
| 🚞 damp_1                  | 🚞 joint                | 🚞 ssh_col_i       | 🚞 zayas       |  |
| 🚞 damp_2                  | 🚞 Joint_API_spri       | 🚞 ssh_col_pipe    |               |  |
| 🗀 dyn_drop                | 📄 Joint_API_spri_crack | 🚞 ssh_jac         |               |  |
| 🚞 dyn_eig                 | 🚞 Joint_User_Spri      | 🚞 strain_fract_1  |               |  |
| 🚞 dyn_exp                 | 🚞 joint1               | 🧰 tri_shell_1     |               |  |
| 🚞 dyn_imp                 | 🚞 joint2               | 🚞 tri_shell_2     |               |  |
| 🗀 dyn_imp1                | 🧰 pils2                | 🚞 tri_shell_joint |               |  |
| 🗀 dyn_imp2                | 🚞 psi_1                | 🚞 tri_shell_load  |               |  |
| 🚞 dyn_quak                | 🚞 psi_2                | 🚞 Unit_Check      |               |  |
| 🚞 etc                     | 🚞 psi_3                | 🚞 User_Spri       |               |  |
| L                         |                        |                   |               |  |

Figure 2.4-1 Example folders available for UNIX and NT( PC)

| Contents of 'scripts'            |      |             |
|----------------------------------|------|-------------|
| Name                             | Size | Туре        |
| Example_1_Fixed_Names            |      | File Folder |
| Example_2_Variable_Names         |      | File Folder |
| Example_3_Assembling_Files       |      | File Folder |
| Example_4_Modifying_Master_Input |      | File Folder |
| Example_5_Redundancy_Analysis    |      | File Folder |

Figure 2.4-2 Contents of "Script folder available for UNIX and NT( PC)

# 3. Efficient use of USFOS

### 3.1. General

Seldom, only one USFOS analysis is performed for a given problem. The more typical use is repeated runs due to several load cases, parametric (sensibility) study, model change, etc.

In cases where many USFOS analyses should be performed, well organising of both input and output files is important. There should be no doubt about "what was the parameters used for

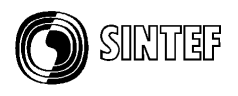

this particular result plot" and so on. It is highly recommended to *not* use one input file set, which is modified over and over again until all cases are run, because:

- Possible confusion about input parameters used
- Difficult to repeat the analyses after a time
- □ Requires manual editing before each new run, impossible to automate

It's better to plan and organise the USFOS analysis in a way that makes it possible to, ultimately, perform hundreds of analyses using only one, (magic) command. One solution (among several) is using UNIX scripts, and the following sections will describe this solution.

USFOS (even on Windows NT) runs in a UNIX environment, and all procedures described in the sections below are running on "all" computer platforms. However, some differences may occur, (f. ex: *C:/TEMP* on PC and */tmp* on standard UNIX).

The next sections will deal with use of UNIX commands typed in from the keyboard in the "old fashion way". It's therefor worth spending some minutes adjusting the UNIX command prompt window.

### 3.2. Adjusting the UNIX korn shell window

Before you start using the UNIX korn shell, it's recommended to modify slightly the layout. Figure 3.2-1 shows the default window with white text an black background and with size 24 lines / 80 columns). To modify the window, point on the (blue) top frame of the window, and press the right hand button. The menu Figure 3.2-2 appears.

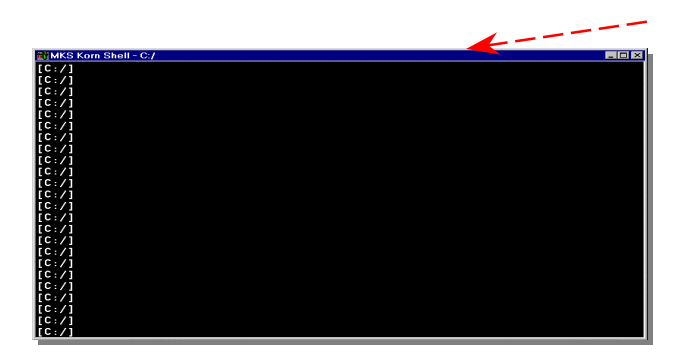

Figure 3.2-1 The default NutCracker Window layout

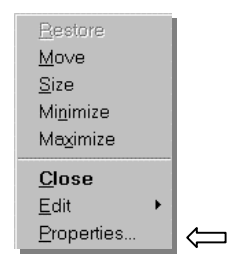

Figure 3.2-2 Menu

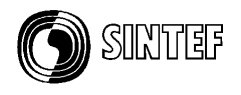

Select *Properties* and the "select colors" menu shown in Figure 3.2-3 appears.

Select *screen text* and *screen background* among the indicated colours. The light grey background together with black text is a good combination.

|                                                                                                    |                                                                                                |                                                    | <u>1</u>                         |
|----------------------------------------------------------------------------------------------------|------------------------------------------------------------------------------------------------|----------------------------------------------------|----------------------------------|
| Options Font La                                                                                                    | yout Colors                                                                                    |                                                    |                                  |
| C Screen <u>T</u> ext<br>C Screen <u>B</u> ackgrou<br>C <u>Popup</u> Text<br>C Pop <u>u</u> p Backgrou                    | ind                                                                                            | Selected Color Ve<br>Bed: 0<br>Green: 0<br>Blue: 0 | lues<br>*<br>*                   |
|                                                                                                    |                                                                                                |                                                    |                                  |
| Selected Screen C                                                                                                    | Colors                                                                                         |                                                    |                                  |
| C:\WINNT> C<br>SYSTEM<br>SYSTFM32                                                                                         | lir<br><dir><br/><ntr></ntr></dir>                                                             | 03-01-92<br>03-01-92                               | 3:10a<br>3·10a                   |
| Selected Screen C<br>C:\WINNT> c<br>SYSTEM<br>SYSTEM32<br>Selected Popup C                                                | ir<br><dir><br/><dir><br/><dir></dir></dir></dir>                                              | 03-01-92<br>03-01-92                               | 3:10a<br>3:10a                   |
| Selected Screen C<br>C:\WINNT> of<br>SYSTEM<br>SYSTEM<br>SVSTFM32<br>Selected Popup C<br>C:\WINNT> of<br>SYSTEM<br>SYSTEM | colors<br>dir<br><dir><br/><ntr><br/>olors<br/>dir<br/><dir><br/><dir></dir></dir></ntr></dir> | 03-01-92<br>03-01-92<br>03-01-92                   | 3:10a<br>3-10a<br>3:10a          |
| Selected Streen C<br>C:\WINNT> c<br>SYSTEM<br>SYSTEM32<br>Selected Popup C<br>C:\WINNT> c<br>SYSTEM<br>SYSTEM             | lir<br>(DIR)<br>(NTR)<br>olors<br>lir<br>(DIR)<br>(NTR)                                        | 03-01-92<br>03-01-92<br>03-01-92<br>03-01-92       | 3:10a<br>3:10a<br>3:10a<br>3:10a |

### Figure 3.2-3 Defining screen- and text colour

The default window has no screen buffer (has no scroll bar), but the buffer sizes in vertical (number of lines) and horizontal (number of columns) are possible to specify under the *layout* menu, see Figure 3.2-4. Type in (or us the arrow) the actual sizes, which here is set to 132/2048. The window size when it pops up is set to 80/40.

When the OK button is pressed, the menu shown in Figure 3.2-5 appears. Select "*Modify Shortcut*" to save the settings permanently.

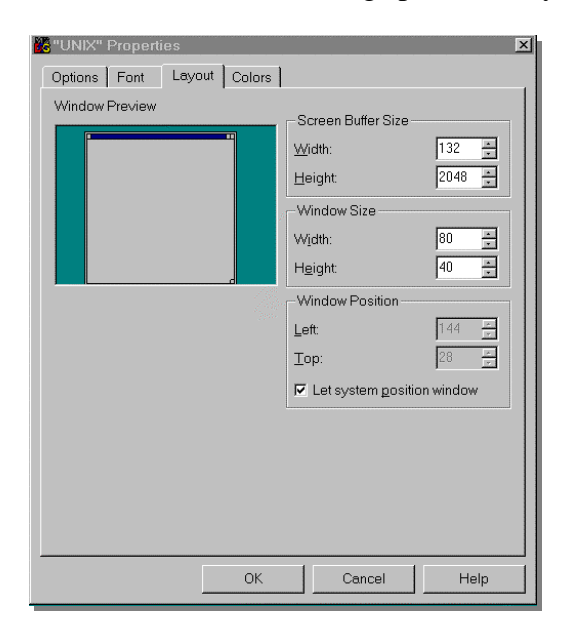

Figure 3.2-4 Defining window layout

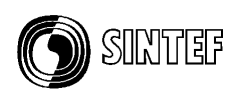

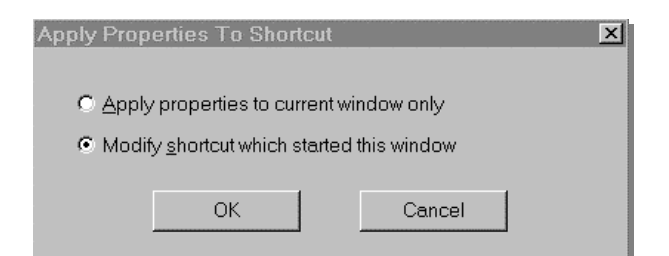

Figure 3.2-5 Selecting permanent modification of the short cut

The UNIX window will from now on look like the one in Figure 3.2-6 with two scroll bars (and it's resizable) and a comfortable colour.

| · · · /1 |
|----------|
| [e:/]    |
| [C:/]    |
| [C:/]    |
| [C:/]    |
| [C:/]    |
| [C:/]    |
| [C:/]    |
| C:/]     |
| C:/]     |
| C:/]     |
|          |
|          |
|          |
|          |
|          |
|          |
|          |
|          |

Figure 3.2-6 The modified NutC window with scroll bar.

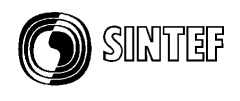

#### **3.3.** Some UNIX commands

The procedures described in the examples below require that the users knows some UNIX commands, and in the following a brief summary of the commands used in the scripts is given:

| Command /   | Description                                                             | Use                                |
|-------------|-------------------------------------------------------------------------|------------------------------------|
| Argument    |                                                                         | ···· "C····· C·1·" "(- C·1·"       |
| ср          | Copy one file into another                                              | cp from file to file               |
| mv          | Rename a file or directory                                              | mv "from name" "to name"           |
| cat         | dump the content of a file to screen                                    | cat "file"                         |
| cat >       | dump the content of file_1 into file_2                                  | cat "file1" > "file2"              |
| cat >>      | <i>dump content of file1 behind existing content of file 2 (append)</i> | cat "file1" >> "file2"             |
| mkdir       | create a directory (folder)                                             | mkdir "directory name"             |
| cd          | change directory                                                        | cd "directory name"                |
|             | directory path. (one level up)                                          | <i>cd</i>                          |
| /           | directory path. (two levels up)                                         | <i>cd</i> /                        |
| /dir_name   | directory path (one level up and one down)                              | cd /case2                          |
|             |                                                                         | cp "file1" " /case2/file2"         |
| \$NAME      | Environmental variable with name NAME                                   | cp \$MASTER/file1 file2            |
| echo \$NAME | "Show me the content of the environmental variable whit name NAME"      | Will be used in the examples below |
| sed         | "Stream Editor"                                                         | Will be used in the examples below |
| rm          | Delete file(s)                                                          | rm file1                           |
|             |                                                                         | rm file1 file2 file3               |
| rmdir       | Delete directory                                                        | rmdir directory_name               |
| ls          | List files                                                              | ls                                 |
| ls *.fem    | List all files with extension .fem                                      |                                    |
|             |                                                                         |                                    |
|             |                                                                         |                                    |
|             |                                                                         |                                    |

 Table 3.3-1
 UNIX commands overview

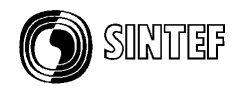

## 3.4. Example 1, Fixed USFOS input file names

The simplest example on a UNIX script (which saves you for tediously typing) is a file with name *go1* containing following:

```
$USFOS_HOME/bin/usfos 15 << ENDIN
head
stru
load
res
ENDIN
```

# Table 3.4-1 Content of script file: "go1" with 3 fixed USFOS input files

### *Explanation*:

The variable USFOS\_HOME is set during installation of USFOS on both UNIX and NT computers. It contains the file path of the root of the actual USFOS version. By prefixing the variable name with \$, the contents of the variable name becomes available for use in connection with any UNIX command.

"\$USFOS\_HOME/bin/usfos" is the address to the USFOS code, and by adding 15 after the file name, a workspace of 15 mill is required.

The "<< ENDIN" defines that the usual screen input/output is given between in the lines between << ENDIN and ENDIN The name "ENDIN" is an arbitrarily chosen name of the label.

In a usual USFOS run, it's first asked for the control file name prefix, which here is set to "head". Further it's asked for the structural and load files, which here are "stru" and "load" respectively.

Finally, USFOS asks for the result file prefix, which is set to "res".

By typing *go1* USFOS will start, use the input files head.fem, stru.fem and load.fem, and store the results in files with prefix: *res*. All input files must be located on the same directory as the script file *go1*, and results are stored in the same directory.

As USFOS accepts input from one, two or 3 files, it's possible to leave up to two file names blank as shown in Table 3.4-2, where the 'load' file is left out.

```
$USFOS_HOME/bin/usfos 15 << ENDIN
head
stru
res
ENDIN
```

Table 3.4-2 Content of script file: "go2" with only "head" and "stru" input files

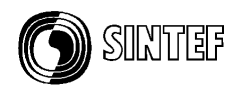

It is possible to access files located on other directories than the directory where the script *go* is located /and started from). Table 3.4-3 describes the case where some files are located on different directories:

\$USFOS\_HOME/bin/usfos 15 << ENDIN head\_intact\_nw\_100yr ../model/intact\_stru ../loads/nw\_100yr D:/temp/res\_intact\_nw\_100yr ENDIN

# Table 3.4-3 Content of script file: "go3" with input files located on different directories

In this case, the control file (head\_intact\_nw\_100yr.fem) is located on same directory as the script file (and where the script is started from). The structural file (stru.fem) is located in the directory *model* (which is located on same level, besides, the current directory), and the file is named *intact\_stru.fem*.

The load file is located on an other directory (also on same level as the other two) with name *loads*, in a file with name *nw\_100yr.fem* 

The results are saved on the D: disc, on a directory named *temp*, and file *res\_nw\_100.raf*.

The third variant of the "fixed name script": *go3* indicates a first try to organise an analysis series involving several versions of the structural file, (f ex *intact* and *damaged*), and several loads (f ex *nw\_100yr*, *nw\_1000yr*, *sw\_100yr*, *sw\_1000yr*, etc).

This leads to the next example, which will give an example on how a slight modified *go3* could be used for many different analyses.

### 3.5. Example 2, Varying USFOS input file names

The "fixed name script", go3 described above is slight modified. Instead of defining the file names 100%, some of the file name is substituted by the keywords \$1 and \$2. It's possible to give input parameters to UNIX scrips, and \$1 is parameter no. 1, \$2 is parameter no. 2 etc...

```
$USFOS_HOME/bin/usfos 15 << ENDIN
head_$1_$2
../model/$1_stru
../loads/$2
D:/temp/res_$1_$2
ENDIN</pre>
```

### Table 3.5-1 Content of script file: "go" with varying input file names

By typing:

go intact nw\_100yr

the same analysis as described under example 1, go3 will be performed.

11

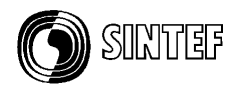

The *\$1* variable will be expanded to *intact* inside the script, and *\$2* will be expanded to *nw\_100yr*, which gives the actual file names:

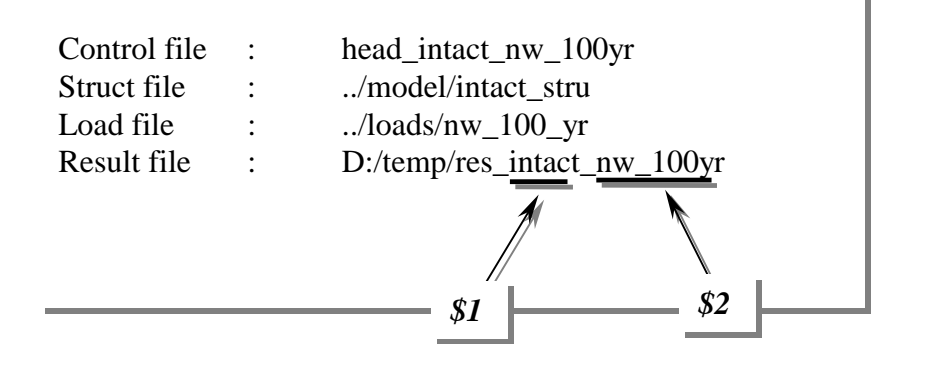

A script file may not only refer to UNIX commands, it's possible to refer to other script files as well. This leads to next level in script programming: defining a top level script, which refers to user defined script(s).

If f ex. one analysis series should consist of a number of different structural conditions, different load directions and – conditions, the following script named *run\_all* would run through all 16 cases without need for any human interference.

| #  |             |                                     |
|----|-------------|-------------------------------------|
| #  | Script for  | running: - 2 structural conditions, |
| #  |             | - 4 load directions and             |
| #  |             | - 2 load conditions                 |
| #  | Totally 2x4 | x2=16 cases                         |
| #  |             |                                     |
| #  |             |                                     |
| #  | Structure   | Load                                |
| go | intact      | nw_100                              |
| go | intact      | <i>s</i> w_100                      |
| go | intact      | se_100                              |
| go | intact      | ne_100                              |
| #  |             |                                     |
| go | intact      | nw_10000                            |
| go | intact      | sw_10000                            |
| go | intact      | se_10000                            |
| go | intact      | ne_10000                            |
| #  |             |                                     |
| go | damaged     | nw_100                              |
| go | damaged     | sw_100                              |
| go | damaged     | se_100                              |
| go | damaged     | ne_100                              |
| #  |             |                                     |
| go | damaged     | nw_10000                            |
| go | damaged     | sw_10000                            |
| go | damaged     | se_10000                            |
| go | damaged     | ne_10000                            |
| #  |             | - End of S rint File                |

Table 3.5-2 Content of level 2 script file: "run\_all", which refers to "go".

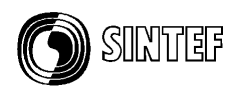

## **3.6.** Example 3, Assembling input files before USFOS analysis

In the previous examples, all input files were complete before the script was executed. In may cases, only a small fraction of the entire input is different from one case to another. Instead of making lots of copies of near 100% equal files, the key in this example is to show how the input files could be composed by common information + some special information.

Common information:

| Control file,             | : | head.fem           |
|---------------------------|---|--------------------|
| Main structure located in | : | str/Main_Strucutre |
| Main load located in      | : | loa/Main_Load      |

Special information:

| Support Structure | : | str/Spring_Support_1 and _2 |
|-------------------|---|-----------------------------|
| Special Load      | : | loa/Node <i>i</i> _Load     |

| Contents of 'Example_3_Assembling_Files' |             |             |  |  |  |  |  |  |
|------------------------------------------|-------------|-------------|--|--|--|--|--|--|
| Name                                     | Size        | Туре        |  |  |  |  |  |  |
| 🚞 loa                                    |             | File Folder |  |  |  |  |  |  |
| 🚞 str                                    | File Folder |             |  |  |  |  |  |  |
| 🔊 head.fem                               | 1KB         | FEM File    |  |  |  |  |  |  |
| 📾 run_all 1KB File                       |             |             |  |  |  |  |  |  |
| 🔊 go                                     | 2KB         | File        |  |  |  |  |  |  |

Figure 3.6-1 Content of file folder *before* running script "run\_all".

The idea is as follows:

- □ Use the control file *head.fem* in all cases.
- □ Compose a structural file consisting of the common *Main\_Structure* and the special support, and assemble the complete structural model in the file *stru.fem*.
- □ Compose a load file, which should consist of the common load file Main\_Load and the special nodal load, and collect all load info in the file *load.fem*.
- □ Create a new, unique directory (below current directory) for each case with informative name reflecting the actual case.
- □ Run USFOS an save stru- and load files + result files on the actual directory.
- □ Create script *go* for running on case, and *run\_all* for running all 6 combinations

In Table 3.6-1 the script with name *go* is described in detail as it appears in the example folder. Lines staring with the sign # is comment lines, and may appear anywhere in the script file except between << *ENDIN* and *ENDIN*. (It is recommended to use *comments*, both in scripts and in the USFOS input files).

Firstly, the *cp* command is used to copy the main structure to the file *stru.fem*. Next, the selected support structure is appended to the stru.fem using the *cat* >> command. Similar is done for the load file assembly.

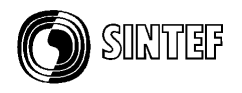

A unique directory for each case is created using the *mkdir* command, and the directory name (with prefix *Case\_*) contains information about both support and load. USFOS is started with 15 mill and results are saved in the actual Case directory using the result file prefix *res* for all cases (the directory contains information about the different cases). Finally, the actual stru.fem and load.fem are moved into the actual Case directory using the *mv* command. (Note that if only directory name is defined in connection with the *mv* command, the file name will be unchanged in the new directory, just moved.)

| # ===================================== |                              |
|-----------------------------------------|------------------------------|
| # Script for assembling USFOS input and | run USFOS                    |
| # Usage: go par1 par2                   |                              |
| # par1 : Support Structure              |                              |
| # par2 : Load definition                |                              |
| #                                       |                              |
| #<br>#                                  | - Copy Main Structure into   |
| # #                                     | sological support.           |
| " cn str/Main Structure stru fem        | selected support.            |
| cat str/\$1 >> stru fem                 |                              |
| #                                       | - Copy Main Load into        |
| #                                       | file load.fem and add        |
| #                                       | selected load:               |
| cp loa/Main_Load load.fem               |                              |
| cat loa/\$2 >> load.fem                 |                              |
| #                                       | - Run USFOS and save results |
| #                                       | in unique directories:       |
| #                                       |                              |
| #                                       | Create Directory             |
| mkdir Case_\$1_\$2                      |                              |
| SUSFUS_HUME/DIN/USIOS 15 << ENDIN       |                              |
| atru                                    |                              |
| load                                    |                              |
| Case \$1 \$2/res                        |                              |
| ENDIN                                   |                              |
| #                                       | Move stru.fem and load.fem   |
| #                                       | into actual Case_Dir for     |
| #                                       | backup purpose.              |
| mv stru.fem Case_\$1_\$2                |                              |
| mv load.fem Case_\$1_\$2                |                              |
| #                                       |                              |
| # EOF                                   |                              |

Table 3.6-1 Content of script file: "go" which assembles input files & runs USFOS

| #       | Support          | Loa               |
|---------|------------------|-------------------|
| go      | Spring_Support_1 | <i>Node1_Load</i> |
| go      | Spring_Support_1 | <i>Node3_Load</i> |
| go<br># | Spring_Support_1 | Node5_Load        |
| go      | Spring_Support_2 | Node1_Load        |
| go      | Spring_Support_2 | Node3_Load        |
| go      | Spring_Support_2 | <i>Node5_Load</i> |
| #       |                  |                   |
|         |                  |                   |

## Table 3.6-2 Content of script file: "run\_all", which executes the script "go".

After the script *run\_all* is completed, 6 new file folders (directories) are created, see Figure 3.6-2. All directories contain the actual, assembled input (stru and load) + the result files (res.\*).

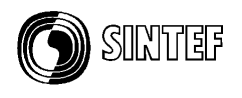

| Contents of 'Example_3_Assembling_Files' |      |             |  |  |  |  |  |  |  |
|------------------------------------------|------|-------------|--|--|--|--|--|--|--|
| Name                                     | Size | Туре        |  |  |  |  |  |  |  |
| loa                                      |      | File Folder |  |  |  |  |  |  |  |
| 🚞 str                                    |      | File Folder |  |  |  |  |  |  |  |
| 🔊 go                                     | 2KB  | File        |  |  |  |  |  |  |  |
| 🖻 head.fem                               | 1KB  | FEM File    |  |  |  |  |  |  |  |
| 🔊 run_all                                | 1KB  | File        |  |  |  |  |  |  |  |
| Case_Spring_Support_1_Node1_Load         |      | File Folder |  |  |  |  |  |  |  |
| Case_Spring_Support_1_Node3_Load         |      | File Folder |  |  |  |  |  |  |  |
| Case_Spring_Support_1_Node5_Load         |      | File Folder |  |  |  |  |  |  |  |
| Case_Spring_Support_2_Node1_Load         |      | File Folder |  |  |  |  |  |  |  |
| Case_Spring_Support_2_Node3_Load         |      | File Folder |  |  |  |  |  |  |  |
| Case_Spring_Support_2_Node5_Load         |      | File Folder |  |  |  |  |  |  |  |

Figure 3.6-2 Content of file folder *after* running script "run\_all".

### **3.7.** Example 4, Using the SED editor to modify master input files

In the previous example, the input to USFOS was composed by some common files + special files, and in all cases the content of the files were pre defined.

In the current example, another, and even more flexible solution is chosen. Instead of assembling 'pieces' of input, the *content* of the input file(s) are modified prior to the analysis. As the modification should be performed in a batch run, *a batch editor is necessary*. The UNIX shell on both UNIX workstations and the "NutCracker" UNIX shell on Win-NT offers the SED editor, the "Stream EDitor".

The operation needed from the stream editor is the "REPLACE" or "SUBSTITUTE" command, where one character string should be replaced by another.

The (cryptic) UNIX command is wrapped into a file, which here is named *substitute*, Table 3.7-1, and which is used as follows:

#### Substitute "string\_1" "string\_2" FileName

In all connections where *string\_1* occur on the specified file, it's replaced by *string\_2*. The SED editor is case sensitive (differs between upper and lower case characters). Quotes must be used if blank character(s) occur in the strings.

```
sed "1,$ s/$1/$2/g" $3 > subst_string.temp
mv subst_string.temp $3
```

Table 3.7-1 Script "substitute", which utilises the SED editor for substituting strings.

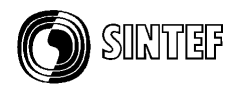

With the powerful *substitute* script available, following operations should be done:

- □ Create only one master USFOS control file (which should be used for all cases)
- □ Use one structural file
- □ Run USFOS wave analysis for 8 different wave/current conditions.

As indicated in Figure 3.7-1, some files are present before the analyses are performed, and some are created during the analysis (executing the scripts defined in this section).

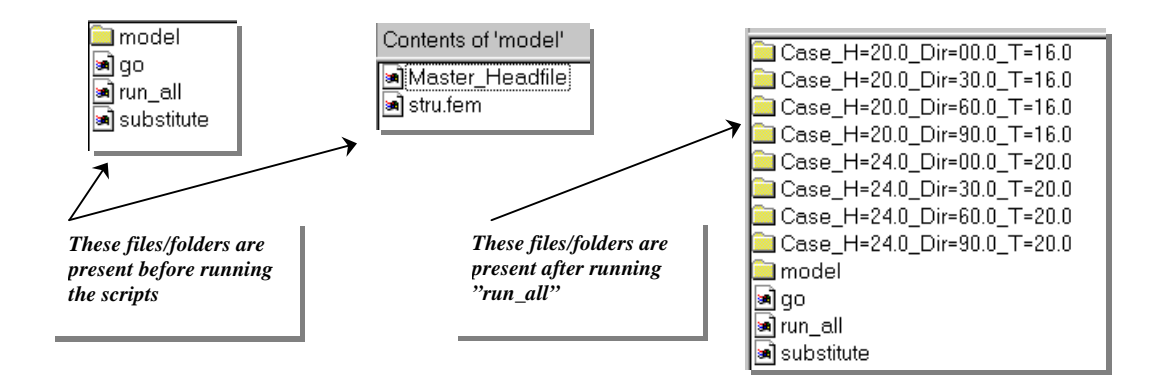

### Figure 3.7-1 Files / Folders before and after running the scripts

# Master Headfile, Table 3.7-2.

The file is an ordinary control file for USFOS, but some parameters are not yet set. Instead, the parameters are represented by arbitrarily chosen key words. In the actual study, the wave height, direction and period should be varied, and the keyword for the wave height is WAVEH, the keyword for direction is DIRECT, and the keyword for wave period is PERIOD.

### Script file "go", Table 3.7-3 :

The first operation in the script is creating a directory using the *mkdir* command, and all 3 parameters (wave- height, direction and period) are included in the directory name.

Next, the nearly complete USFOS control file (named *Master\_Headfile* and located in directory *model*) is copied into the file *head.fem* on current directory. The script for substituting (named *substitute*) is used three times for replacing the keywords with the actual parameter values.

Then USFOS is run, and the same structural file (*stru.fem*) is used for all cases. Results are saved on the actual Case directory, and result prefix is *res*. When USFOS is finished, the (manipulated) *head.fem* is moved into the actual Case directory, (see Table 3.7-5 for example on modified head file).

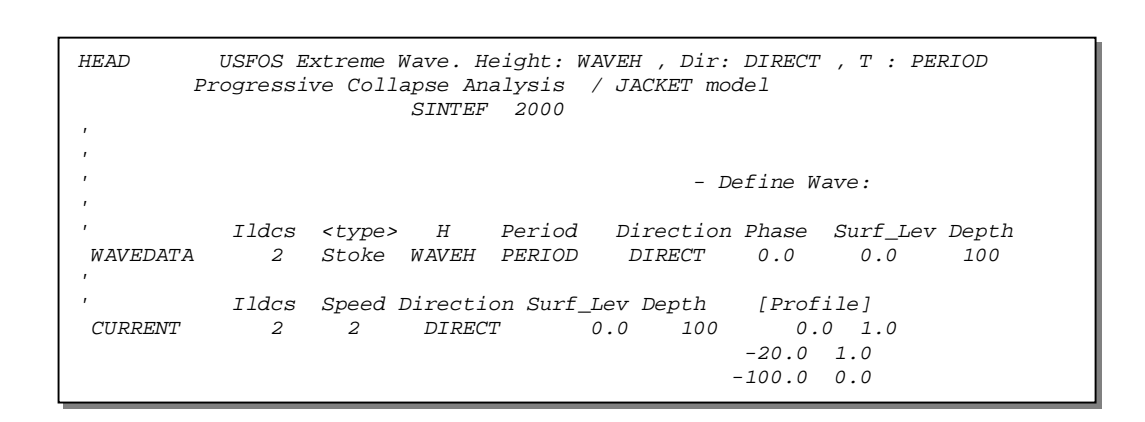

Table 3.7-2 "Master\_Headfile" with keywords: WAVEH, DIRECT and PERIOD

```
# _____
 -- Script for assembling USFOS input and run USFOS --
#
# -- Usage: go Wave_Height Direction Period
                                             _ _
.. Create Directory
#
mkdir Case_H=$1_Dir=$2_T=$3
#
#
                                        - Copy Master control file
#
                                          into the current head
#
                                          file:
   model/Master_Headfile
                            head.fem
Ср
#
                                          .. Substitute the string
#
                                            "WAVEH" with the first
#
                                             script parameter ($1)
#
substitute
             WAVEH $1 head.fem
                                          .. Similar for par. 2 & 3:
            DIRECT $2 head.fem
PERIOD $3 head.fem
substitute
substitute
                                        - Run USFOS and save results
#
                                          in unique directories:
#
#
$USFOS_HOME/bin/usfos 15 << ENDIN
head
model/stru
Case_H=$1_Dir=$2_T=$3/res
ENDIN
                                          .. Move head.fem
#
#
                                             into actual Case_Dir for
                                            backup purpose.
#
mv head.fem Case_H=$1_Dir=$2_T=$3
#
```

Table 3.7-3 Script file "go"

SINTEF

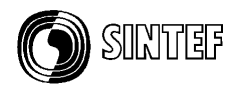

# Script file "run\_all" Table 3.7-4

The script file *run\_all* starts *go* 8 times with different input parameters.

| ‡ Sc       | ript for running | g 8 diffenent USFOS cas | ses    |
|------------|------------------|-------------------------|--------|
| ‡<br>#     |                  |                         |        |
| r<br>‡     |                  |                         |        |
| ŧ          | Wave Height      | Wave/Curr Direction     | Period |
| <i>j</i> 0 | 20.0             | 00.0                    | 16.0   |
| <i>j</i> 0 | 20.0             | 30.0                    | 16.0   |
| 90         | 20.0             | 60.0                    | 16.0   |
| <i>j</i> 0 | 20.0             | 90.0                    | 16.0   |
| ŧ          |                  |                         |        |
| 70         | 24.0             | 00.0                    | 20.0   |
| 10         | 24.0             | 30.0                    | 20.0   |
| <i>j</i> 0 | 24.0             | 60.0                    | 20.0   |
| 70         | 24.0             | 90.0                    | 20.0   |
| ‡          |                  |                         |        |

Table 3.7-4 Script file "run\_all"

```
USFOS Extreme Wave. Height: 20.0 , Dir: 00.0 , T : 16.0
HEAD
       Progressive Collapse Analysis / JACKET model
                    SINTEF 2000
,
                                       - Define Wave:
,
        Ildcs <type> H Period Direction Phase Surf_Lev Depth
        2 Stoke 20.0 16.0 00.0 0.0 0.0 100
WAVEDATA
Ildcs Speed Direction Surf_Lev Depth
,
                                         [Profile]
         2 2 00.0 0.0 100
                                           0.0 1.0
                                          -20.0 1.0
                                         -100.0 0.0
                                         -110.0 0.0
```

 Table 3.7-5
 USFOS control file modified by the SED editor.

After all 8 cases are run, 8 new directories are created (see Figure 3.7-1) containing the modified *head.fem* and the analysis results. Figure 3.7-2 shows results from one of the 8 analyses, and NOTE that the member imperfections (command CINIDEF) are applied automatically according to the actual wave load direction (which here is 30°).

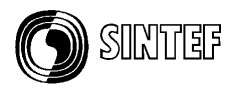

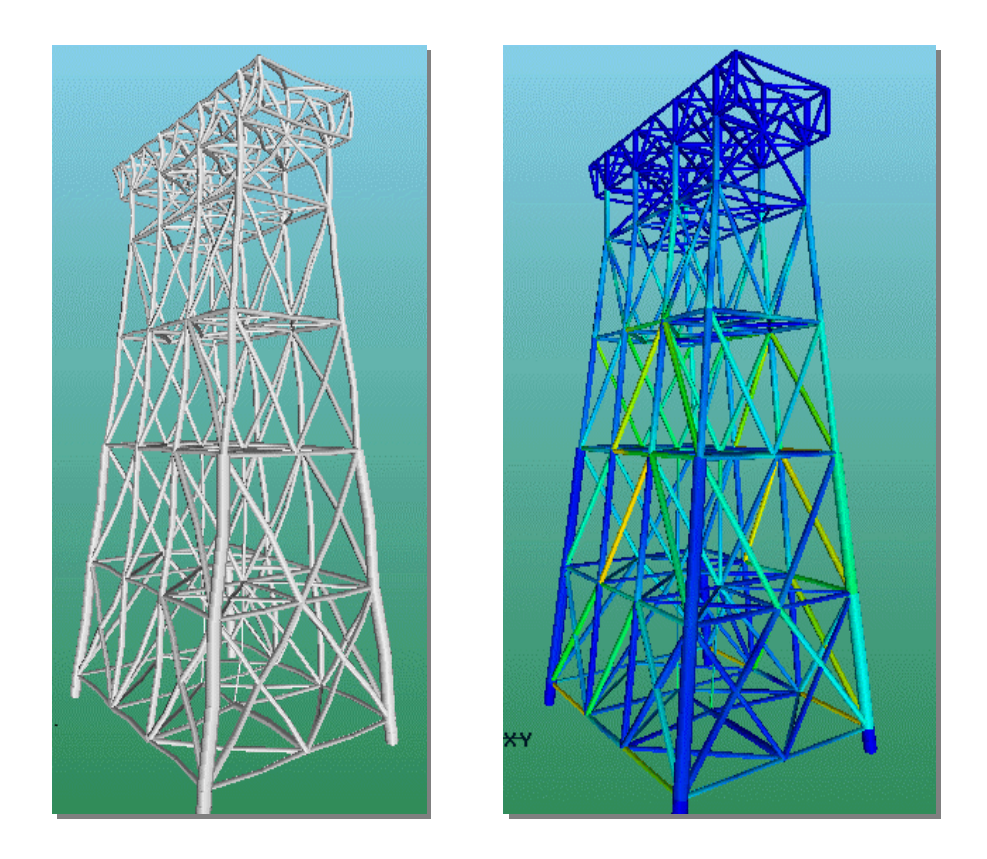

Figure 3.7-2 Case with H=20m, Dir=30deg and T=16s

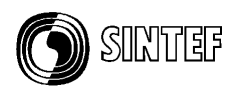

#### **3.8.** Example 5, Procedure for element removal (redundancy analysis)

The final example solves following problem:

- □ Remove the structural members, one by one
- □ Use the same structural file and control file
- □ Save the results from the analyses in separate file folders

Figure 3.8-1 shows the content of the example folder before and after running the actual scripts. The scripts are organised in the *etc* folder, while the structural model is stored in the *model* folder. The content of the script files are described in Table 3.8-1, Table 3.8-2 and Table 3.8-4.

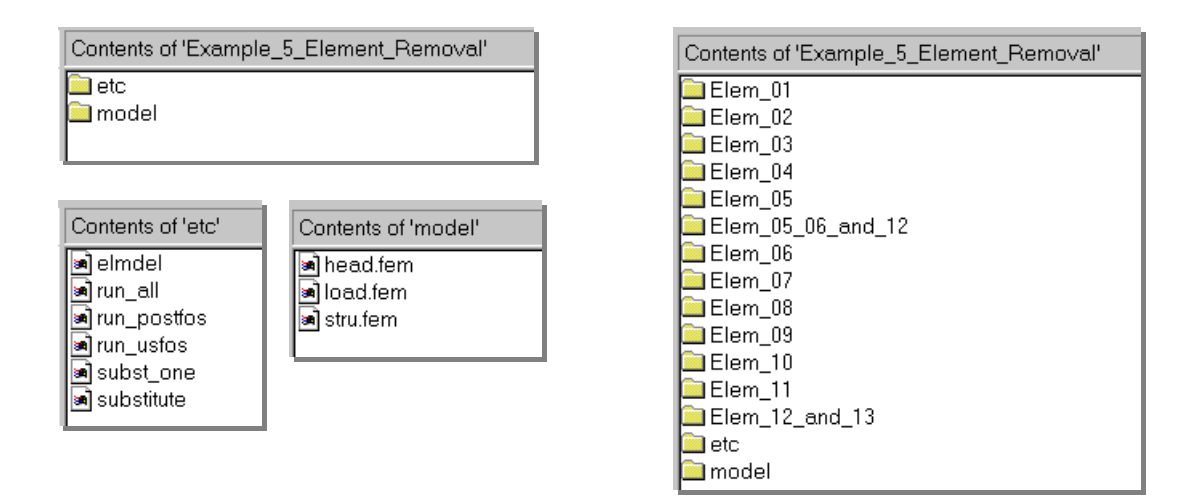

Figure 3.8-1 Files / Folders before and after running the script

| #      |                    |         |    | - Define varible SCRATCH         |
|--------|--------------------|---------|----|----------------------------------|
| #      |                    |         |    | (directory for Raf file storing) |
| export | SCRATCH=/tmp/scrat | tch     |    |                                  |
| #      |                    |         |    |                                  |
| #      | Local Dir H        | Element | to | remove                           |
| elmdel | Elem_01            | 01      |    |                                  |
| elmdel | Elem_02            | 02      |    |                                  |
| elmdel | Elem_03            | 03      |    |                                  |
| elmdel | Elem_04            | 04      |    |                                  |
| elmdel | Elem_05            | 05      |    |                                  |
| elmdel | Elem_06            | 06      |    |                                  |
| elmdel | Elem_07            | 07      |    |                                  |
| elmdel | Elem_08            | 08      |    |                                  |
| elmdel | Elem_09            | 09      |    |                                  |
| elmdel | Elem_10            | 10      |    |                                  |
| elmdel | Elem_11            | 11      |    |                                  |
| elmdel | Elem_12_and_13     | 12      | 13 |                                  |
| elmdel | Elem_05_06_and_12  | 25      | б  | 12                               |
| #      |                    |         |    |                                  |
| #      | End of Ru          | un_All  |    |                                  |
|        |                    |         |    |                                  |

Table 3.8-1 Script file "run\_all"

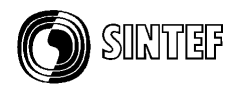

The *run\_postfos* script runs POSTFOS and creates the default history table, using the *define-history* and *print-history* commands. (Similar scripts could be created for extracting nodal displacements of selected nodes, element forces etc.)

| \$USFOS_HOME/DIN/USIOS << ENDIN<br>head<br>stru<br>load<br>\$SCRATCH/res<br>ENDIN<br>g                                                          | Table 3.8-2       Scrips: "run_usfos"   | and "run_postfos"                 |
|----------------------------------------------------------------------------------------------------|-----------------------------------------|-----------------------------------|
| \$USFOS_HOME/DIN/USIOS << ENDIN     \$USFOS_HOME/DIN/DOSTIOS << ENDIN       head     \$1       load     \$SCRATCH/res       ENDIN     wint hist |                                         |                                   |
| \$USFOS_HOME/DIN/USIOS << ENDIN     \$USFOS_HOME/DIN/DOSTIOS << ENDIN       head     \$1       load     \$1                                     | \$SCRATCH/res<br>ENDIN                  | define-hist,,,,,,                 |
| suspos_home/bin/usios << eNDIN<br>head                                                                                                    | load                                    |                                   |
| CHORE ( NONE / his / water and ENDIN                                                                                                    | \$USFOS_HOME/bin/usfos << ENDIN<br>head | \$USFOS_HOME/bin/postfos << ENDIN |

Figure 3.8-2 shows the content of one automatically created file folder (named Elem\_01), which contains the global history created by POSTFOS, the log files from the analysis and the different input and output files. Table 3.8-3 shows the content of the file *nonstru\_elem.fem*, (which is created by the script), for two cases: To the left the case where element number 1 should become non structural, and to the right the case where elements 5,6 and 12 should be removed.

| Contents of 'Elem_01'                                                                                                    |
|----------------------------------------------------------------------------------------------------|
| in Global_History<br>in head.fem<br>in load.fem<br>in nonstru_elem.fem<br>in postfos<br>in res_status.text<br>in run<br>in stru.fem |

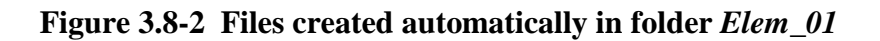

| ,<br>,                                       | ,<br>,<br>, Nonstructural Members<br>,                                      |
|----------------------------------------------|-----------------------------------------------------------------------------|
| ' Type<br>NONSTRU Element 01<br>'<br>' E O F | , Type<br>NONSTRU Element 5<br>NONSTRU Element 6<br>NONSTRU Element 12<br>, |

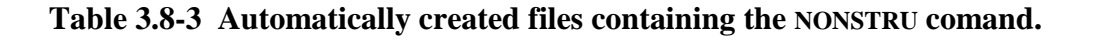

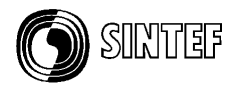

Author : Tore Holmas, SINTEF Group. Norway Date : 2000-03-18 # # # if test "\$#" -lt "2" then \*\*\*\*\* echo ' echo ' echo ' \* \* 1 Creates the directory "../Label" \* creates a copy of usfos control file and \* adds necessary NONSTRU commands. echo ' \* ' echo ' echo ' Assumes structural file on .../model/stru.fem \*' echo ' \* echo ' \* echo ' \* ' Results are stored on file "\$SCRATCH/res" \* 1 echo echo ' Usage: elmdel <Label> elem1 elem2 elem3 .. \*' \* ' echo ' 2re, March 2000 \*' echo \*\*\*\*\*\* echo ' \*\*\*1 else echo " " echo " Creates directory ../\$1 mkdir ../\$1 cd ../\$1 count="1" for i do if (test "\$count" -gt "1") then en echo "Processing Element : \$i " if (test "\$count" -eq "2") then # - Heading : echo " > nonstru\_elem.fem " echo "' ----- " >> nonstru\_elem.fem echo "' --- Nonstructural Members -- " >> nonstru\_elem.fem echo "' --- " >> nonstru\_elem.fem echo "' >> nonstru elem.fem echo "' " >> nonstru elem.fem Type fi - Add to file : # if (test "\$count" -eq "\$#") then >> nonstru\_elem.fem # - Tail: echo "' >> nonstru elem.fem echo "' ----- E O F ----- " >> nonstru\_elem.fem fi fi # - Update counter: count=`expr \$count + 1` done # \_\_\_\_\_ echo " Grabbing USFOS master control file from ../model " cp ../model/head.fem echo " Adds nonstru commands ..... cat nonstru\_elem.fem >> head.fem echo " and start USFOS - --../etc/run\_usfos > run.log echo " and POSTFOS ../etc/run\_postfos \$SCRATCH/res >> run.log echo " echo " Saves Global History on current directory ...... echo " echo " echo " echo " mv \$SCRATCH/res.pri Global\_History mv \$SCRATCH/res\_status.text fi

Table 3.8-4 Script file "elmdel"

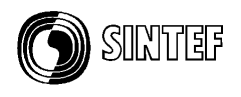

# 4. New Features

#### 4.1. Group definition

- □ Groups are introduced in the latest USFOS version (7-7).
- □ A group is identified by its ID, which is a number (up to 8 digits).
- □ Elements become "members of" groups, and the same element may participate in several groups.
- □ The nodal points, to which the elements are attached, becomes "members of" the actual group.

The groups are referred to in connection with assigning properties to elements, which will ease the input (reduce the amount of input lines). In xfos its possible to include/exclude groups in the structural image (Edit/Clip/Group).

Elements are defined "members of" a group using the GROUPDEF command. The element may be identified through:

- □ Element ID
- □ All elements referring to given material ID's
- □ All elements referring go given cross section geometry ID's
- □ All elements 'members of' existing groups

The actual way of defining the elements is specified using the parameters "Elem", "Mat", "Geo" or "Group" as shown in Table 4.1-1.

| ,        | ID    | Type  | { ID-List } |
|----------|-------|-------|-------------|
| GroupDef | 888   | Elem  | 10 20 30    |
| GroupDef | 88881 | Mat   | 1           |
| GroupDef | 88    | Geo   | 5           |
| GroupDef | 8     | Group | 88881 88    |
| 1        |       |       |             |

#### Table 4.1-1 Defining element groups using of the GROUPDEF command

If wanted, extra nodes could be defined "members of" an actual group, and the command "groupnod" is used for this purpose, see Table 4.1-2. This command is used in connection with 'guiding' loads from non structural members towards (kept) structural nodes.

' Group ID Nodes..... GroupNod 888 70 80 90

#### Table 4.1-2 Assigning (extra) nodes to a group using the GROUPNOD command

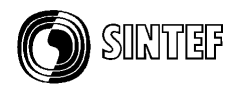

## 4.2. Model repair

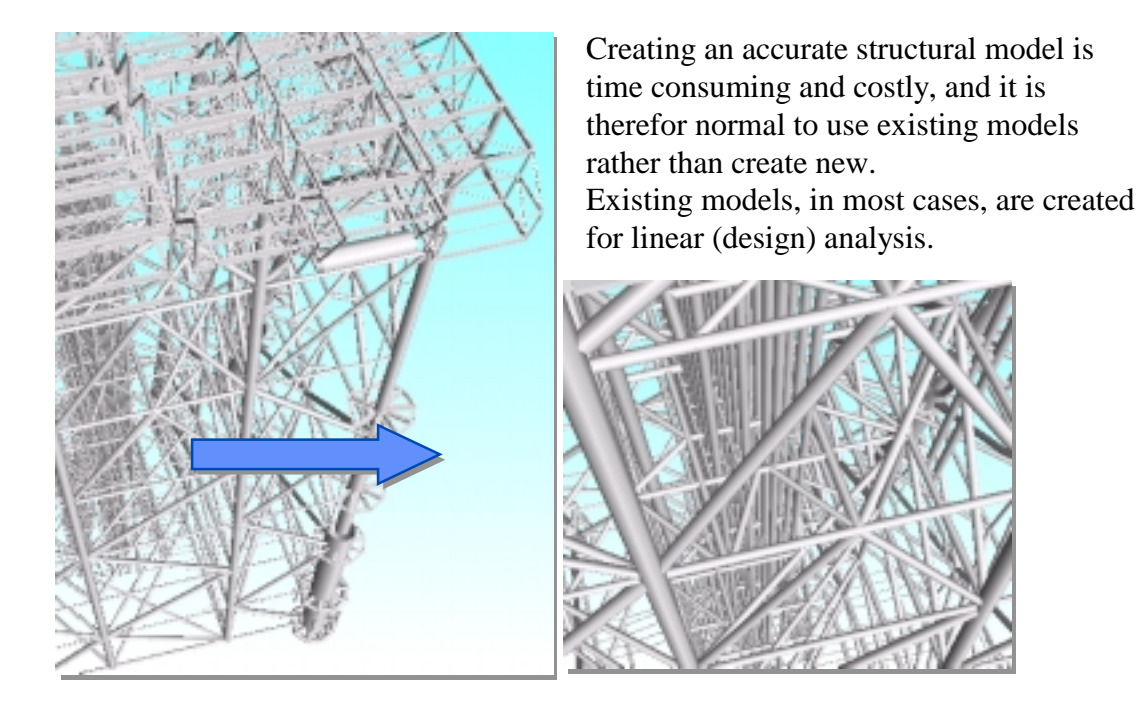

Figure 4.2-1 Large Challange for Non Linear Analysis

Seldom, existing models are created with non linear analysis in mind, and substantial work has to be done before it's suited for non linear problems. As computers are getting faster, the model size may increase correspondingly. But, modification of models means in practice manual work, and the bigger models, the more man hours have to be spent in order to 'repair' the linear model. A few years ago, a typical jacket structural model consisted of 500-1000 members. Today the same structure is represented by 5000-10000 members.

An increasing part of the model is *non structural* members introduced of different reasons in the linear analysis, see Figure 4.2-1 for typical example.

If possible, the original structural model should become "read only", and an "intelligent filter" should transfer the 'linear' model into a model accepted by the non linear tool, see Figure 4.2-2.

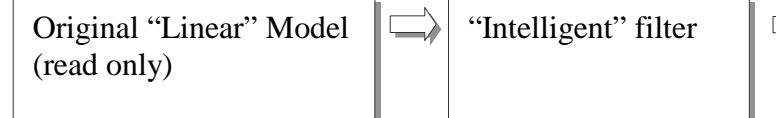

Shrinked, "correct" model accepted by the non linear tool

# Figure 4.2-2 Preferred "Model Repair" solution

Often, the original (linear) model will not run at all, the analysis fails due to lack of boundary conditions, etc. To be able to inspect the structure in XFOS, the use of the dynamic load procedure is a useful intermediate solution, see Table 4.2-1. In an early modelling stage, the gravity loading is sufficient load to ensure that all elements are connected, boundary conditions correct, etc.

Release Notes USFOS version 7-7

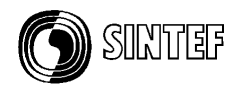

| Dynamic  | 0.1 | 0.025  | 0.1 0.1 |        |
|----------|-----|--------|---------|--------|
| LoadHist | 1   | 1      |         |        |
| TimeHist | 1   | Points | 0011    | 1000 1 |
|          |     |        |         |        |

## Table 4.2-1 Using dynamic load procedure

Table 4.2-2 shows the group definition used on a 'real' example, and it's here defined 5 groups, which all use geometry ID's to identify the elements. The general cross sections and the small diameter pipes (D<300mm) are grouped, because elements referring to those beams are the typical secondary members, which should be removed from the analysis model.

When the groups are defined, one single NONSTRU command will remove all the "members of" the actual groups from the analysis model (but loads are kept).

### Table 4.2-2 Shrinking model using the GROUPDEF and NONSTRU commands

If the definition of the bounding surface (the gbound command) is left out for general sections, default values are used and a warning is printed, see Table 3.5-2. The default values are shown in the same table.

Release Notes USFOS version 7-7

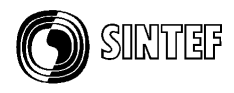

| * * * | Warning.<br>Warning.<br>Warning.<br>Warning. | GBOUND<br>GBOUND<br>GBOUND<br>GBOUND | input<br>input<br>input<br>input | not<br>not<br>not<br>not | specifie<br>specifie<br>specifie<br>specifie | d for<br>d for<br>d for<br>d for | Gene<br>Gene<br>Gene<br>Gene | ral<br>ral<br>ral<br>ral | Beam:<br>Beam:<br>Beam:<br>Beam: | 10101.<br>10228.<br>10229.<br>10230. | Defau<br>Defau<br>Defau<br>Defau | ilt use<br>ilt use<br>ilt use<br>ilt use | d.<br>d.<br>d.<br>d. |
|-------|----------------------------------------------|--------------------------------------|----------------------------------|--------------------------|----------------------------------------------|----------------------------------|------------------------------|--------------------------|----------------------------------|--------------------------------------|----------------------------------|------------------------------------------|----------------------|
|       |                                              |                                      |                                  |                          |                                              |                                  |                              |                          |                                  |                                      |                                  |                                          |                      |
|       |                                              |                                      |                                  |                          | Γ                                            | GBOUN                            | ID                           | 101                      | 01                               | 0.8                                  | 1.0                              | 0.6                                      | 1.0                  |

Table 4.2-3 Default "Gbound" data assigned to general beams

When element groups are defined, the contents of the different groups are listed in the *.out* file, see Table 4.2-4. In the actual example, group no. *1000* is defined through geometry ID's, and the specified ID's are listed first (similar if the group was defined through material ID's).

Next, the elements, which are "members of" group no 1000 are listed, and finally, all nodal point, to which the element are connected to are listed.

\_\_\_\_ GROUP DEFINITIONS \_\_\_\_ GROUP label : "Geometry Group no 1000" Contains following **Geometries**: 10229 10230 10231 15198 15199 16106 17600 17634 .....elements ...... 78615 755507 755508 726550 726551 726500 726501 .....and nodes ....... 

### Table 4.2-4 Print of group data: geometries, elements and nodes on the .out file.

The example shown in Figure 4.2-3, represents a first stage in a model repair procedure. The entire structure is still "structural", but members are grouped as specified above. By using the Edit/Clip/Group command in xfos, it's possible to visualise the different groups (include/exclude). The image to the right shows the full model, and by excluding all groups as seen in the "Specify Clip Group" menu, the image to the right appears.

If the NONSTRU command in Table 4.2-2 is activated (note that the # passives the command) only the elements in the image to the right remains structural, but loads are attracted on the full structure (image to the left).

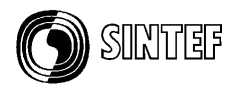

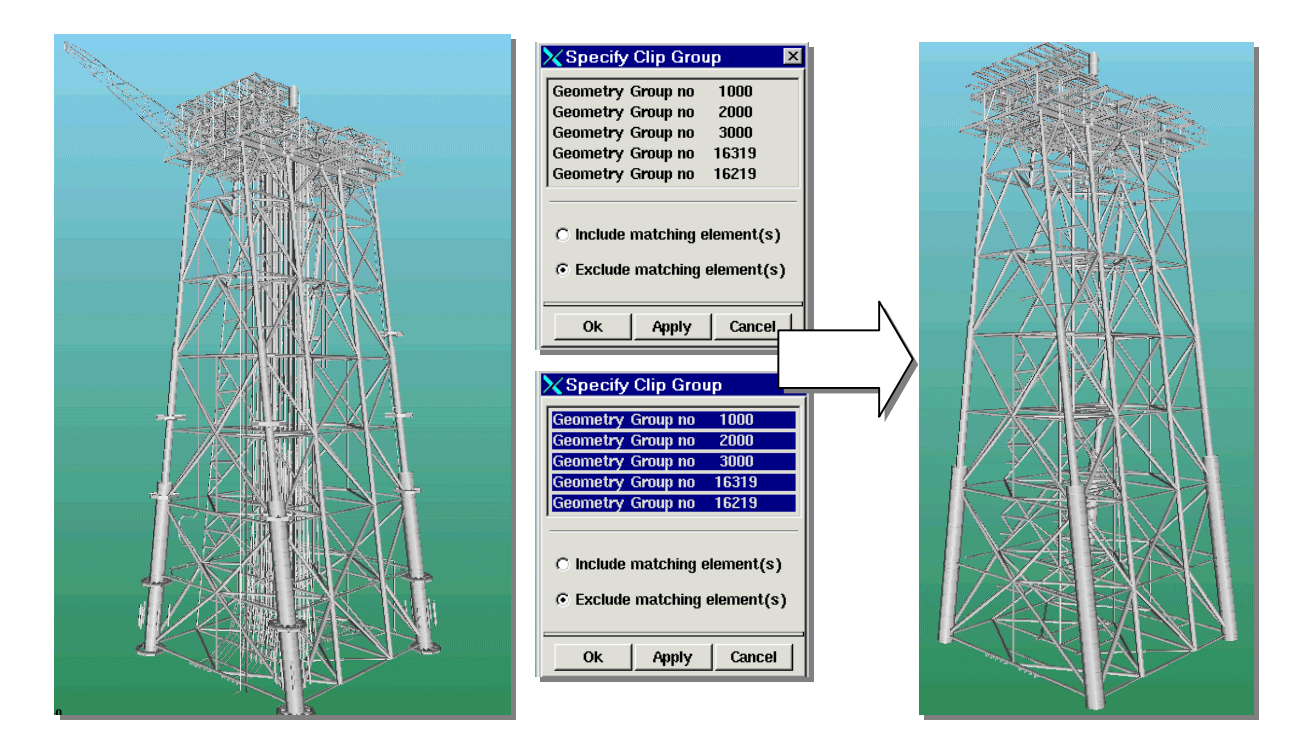

Figure 4.2-3 Edit / Clip / Group

Useful USFOS commands for the "model repair" work:

| <ul> <li>GROUPDEF : Define element groups</li> <li>GROUPNOD : Add nodes to groups (guide loads towards nodes)</li> </ul> |                   |
|----------------------------------------------------------------------------------------------------|-------------------|
| □ GROUPNOD : Add nodes to groups (guide loads towards nodes                                                              |                   |
|                                                                                                    | s)                |
| NONSTRU : Define elements nonstructural                                                                                  |                   |
| □ STRUCTEL : Define elements structural (override NONSTRU for                                                            | or some elem.)    |
| □ LIN_ELEM : Define element linear elastic (with and without e                                                           | elastic buckling) |

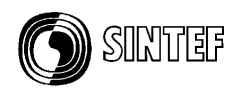

## 4.3. Joint classification / MSL joint characteristics

This write-up is a preliminary description of the implementation of MSL joint formulation in USFOS, for use with the  $\beta$ -release of the new feature.

The MSL equations are implemented with ductility limits and "post-rupture" unloading for tension loading, but with no ductility limits for compression loading.

Joint failure in tension invokes the "FRACTURE" option in USFOS.

Joint utilisation will be visualised by colour fringes in Xfos

The following shows the input required to include MSL joint characteristics in the analysis of a 2D K-frame. The input is described in more detail below.

```
Joint properties defined by MSL curves and plasticity formulation:
JNT_FORM 3 ! 0=beam stub 1=P-delta spring 3=plasticity model
JNTCLASS 1 ! 0=OFF i>0 : interval for (re)classification
nodex chord1 chord2 Can Rule CapLevel GammaQf
CHJOINT 7 6 7 0 MSL mean 1.0
```

### Table 4.3-1 USFOS control input activating MSL joint classification

Comparison between the USFOS analysis and alternative joint models and tests results are presented in Figure 4.3-2.

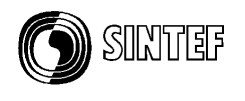

Each time joint (re)classification is performed, the following information is printed to the .out file.

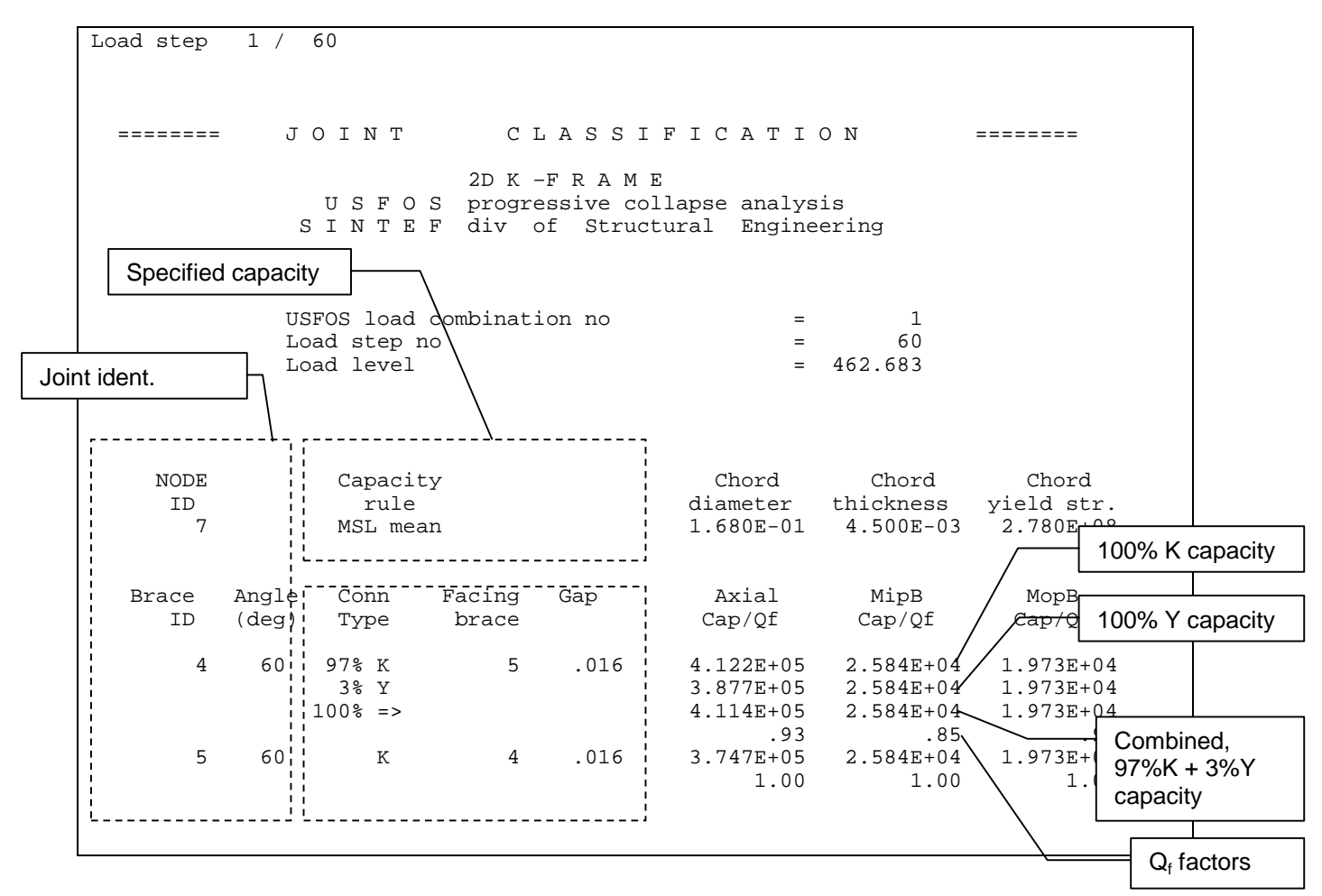

 Table 4.3-2
 Print from the MSL routines on the <res>.out file.

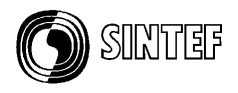

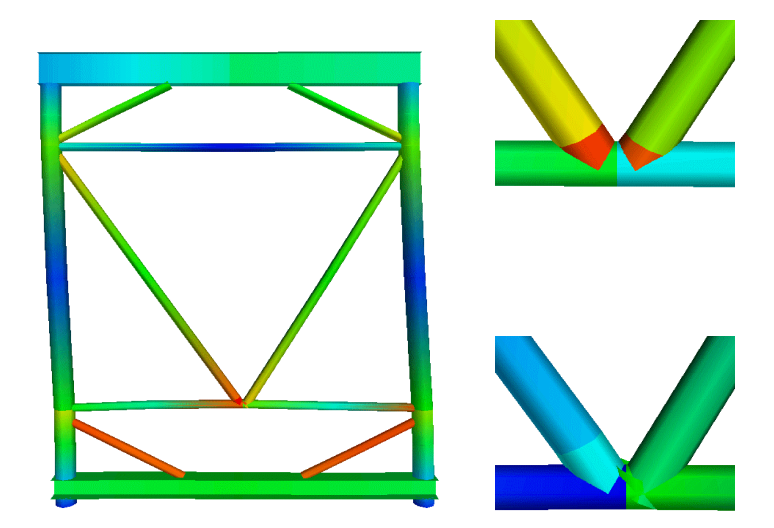

Figure 4.3-1 2D K-frame

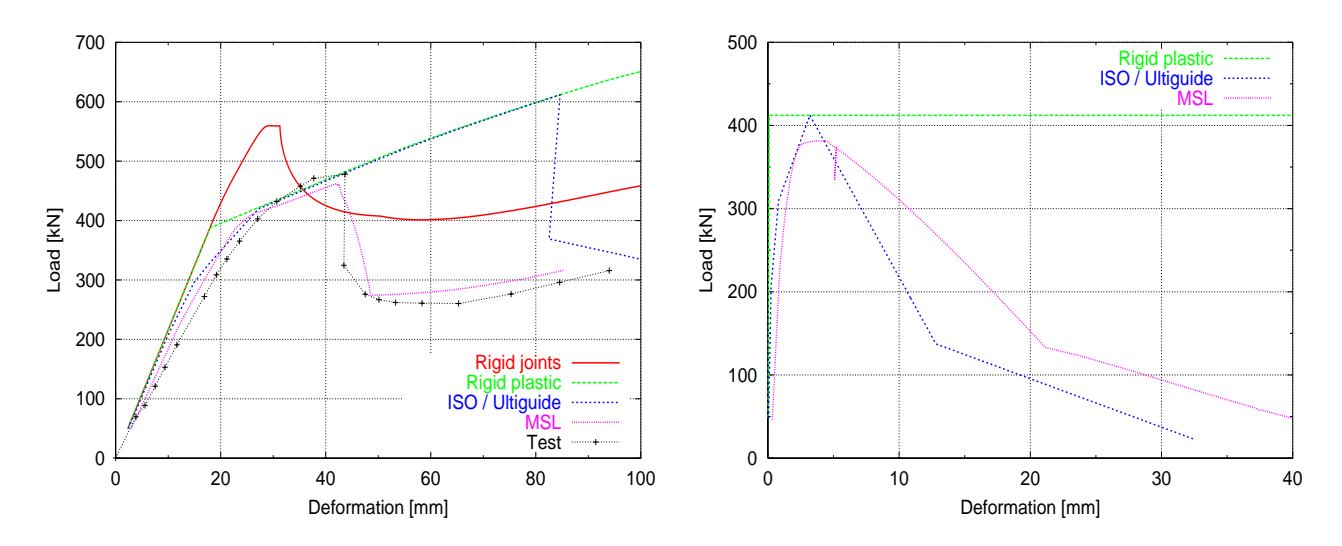

Figure 4.3-2 2D K-frame Load – deformation curves

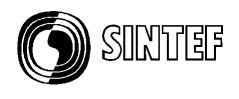

# 5. New/modified input identifiers

Since last main release (7-6), following input identifiers are added/extended:

| : | Define Element Group                  |
|---|---------------------------------------|
| : | Add nodes to Element group            |
| : | Nonstructural members Extended input  |
| : | Structrual members (override NONSTRU) |
| : | Linear elastic elements               |
| : | Extended input                        |
|   | :<br>:<br>:<br>:                      |